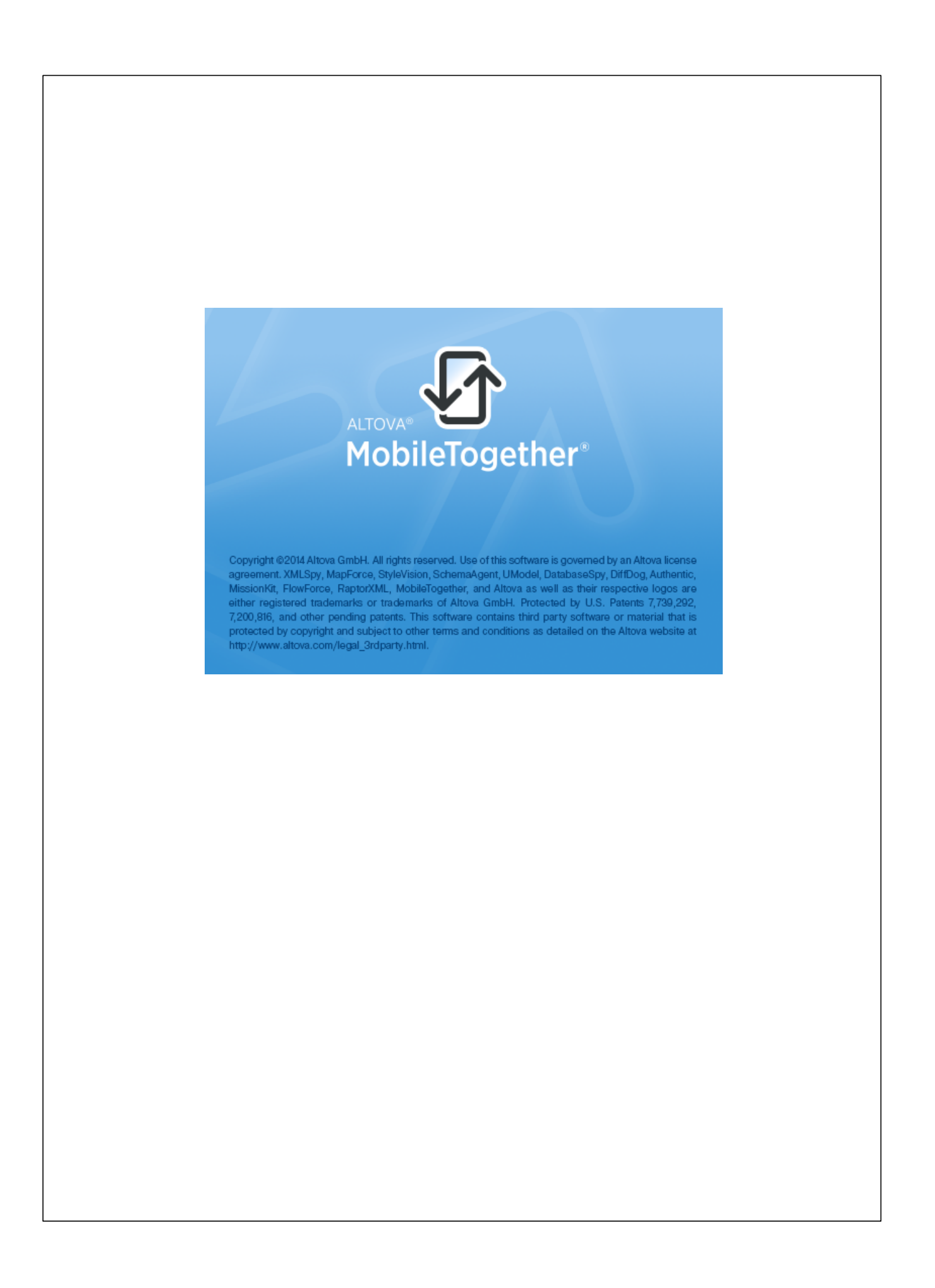

# MobileTogether Client ユーザー マニュアル

All rights reserved. No parts of this work may be reproduced in any form or by any means - graphic, electronic, or mechanical, including photocopying, recording, taping, or information storage and retrieval systems - without the written permission of the publisher.

Products that are referred to in this document may be either trademarks and/ or registered trademarks of the respective owners. The publisher and the author make no claim to these trademarks.

While every precaution has been taken in the preparation of this document, the publisher and the author assume no responsibility for errors or omissions, or for damages resulting from the use of information contained in this document or from the use of programs and source code that may accompany it. In no event shall the publisher and the author be liable for any loss of profit or any other commercial damage caused or alleged to have been caused directly or indirectly by this document.

発行日:2014

(C) 2014 Altova GmbH

# 目次

| 1  | Altova MobileTogether | 3 |
|----|-----------------------|---|
| イン | ノデックス                 | 0 |

**チャプター** 1

Altova MobileTogether

# 1 Altova MobileTogether

## Windows Phone

<u>MobileTogether</u> アプリのダウンロードと開始 セットアップとMobileTogether Serverへの接続 ソリューションとお気に入りページ ソリューションの実行 設定ページ サーバー設定フォーム MobileTogether アプリライセンス契約書

現在のバージョン:1.3

#### MobileTogether アプリのダウンロードと開始

- 1. Altova Web サイトませは Windows ストプから MobileTogether アプルをダウンロードしてインストールします。
- 2. Mobile Together を開始するはよ デバイスのホーム画像のMobile Together アイエンませよ アプリフォルダーのアイコンをタップします。

MobileTogether アプカ開始し、ソリターショパーシが表示されます。

<u>目次</u>

#### セットアップとMobileTogether Server への接続

- 1. スクリーンの[その他](3 つのドット)アイコンをタップして [サーバー] を選択します。
- 2. スクリーン下部の[追加] アイコン 円の中にプラスのシンボレ)をタップします。新し、エントリ、名前のないサーバーが表示さい選択されます。
- 3. 名前のないサーバーをタップします。サーバーの構成フォームが表示されます。
- 4. フィールトをタップして、必要なデーターを入力してフォームを完成させます。
- 名前:デバイスで使用されるサーバの名前
- アドレス:完全修飾されたドメイン名ませばMobileTogether Server のIP アドレス
- ポート:MobileTogether Server が利用可能なサーバーポート。MobileTogether Server のデフォレトの HTTP は8083、HTTPS は8084。
- SSL: MobileTogether Server で設定されて、は場合、SSLは使用可能です。SSLのセットアップに関しては、MobileTogether Server ドキュンテーションに記載されて、ます。
- ユーザー名 ゲライアントがサーバーは接続する際に使用される Mobile Together Server ユーザーアカナント。 Mobile Together Server 管理者が割り当てられていた。場合、anonymous を使用します。
- ノビスワードの保存:次のフィールドに入力されるパスワードを保存する場合、このオプショを「オン」にすることで、保存されます。
- ノにワード:MobileTogether Server ユーザーアカナントのパマワード。anonymous がユーザー名の場合、パ スワードは必要ありません。ノにワート表示のオプショイによりパマワードの文字が表示されます。
- 5. サーバー設定を保存するは、最後のフィールドを完了して、デバイスの[戻る ボタンをタップすると、ソレーションに戻るこかできます。追加されたサーバーの以下をそこで確認することができます。

#### <u>目次</u>

#### ソリューションとお気に入りのページ

MobileTogether アプダ開始すると[ソリューションページ]が表示されます。ソリューションページは現在選択されて いるMobileTogether Server ようモバイルデバイスへ転送されたすべてのソリューションを表示しています。

現在選択されているMobileTogether Server を変更するこは [その他 (3 つのドット)] サーバー] をタップして、サーバーページへ移動して、他のMobileTogether Serverをサーバーページから選択します。

[お気に入りページ] は現在選択された Mobile Together Server により お気に入り、指定されたノレーショを含み ます。 ソトーショをお気に入り、指定するこは、ソトーショページに移動して、ソトーショをタップして、表示されたメ ニューで以下をタップします: [お気に入りご追加] (ソトーショよしびお気に入り)両方のページには、ページ右上に表示 される、2つのアイコがあります: [リフレッショ と[その他] アイコン。

## <u>目次</u>

#### ソリューションの実行

デバイスのノレーションまたはあ気に入りのページで実行したいグレーションをタップします。

#### <u>目次</u>

#### 設定ページ

設定ページニアクセスするは【その他】をタップして【設定】を選択します。設定ページは一般とサーバーの2部から構成されています。

#### 一般設定

- 詳細付きゾレーション、ゾレーションページのゾレーション名の下に詳細テキストを表示します。
- アプリの開始時のソリューションの再ロード:アプリの開始されるたいは接続されたサーバーからノリューションをロードします。

#### サーバー

このセクションはモリドイルデリドイスにセットアップされた。MobileTogether Serverの以下を含みます。MobileTogether Server 名をタップして、MobileTogether Serverのサーバー設定フォームを開きます。サーバーページパージ下部」には2つのソールバーアイエかあります:

- サーバーの追加:プラスシンボリアイコンで示されています。アイコンは新しいサーバーを以上追加し、そのサーバーのサーバー設定フォーム、を開きます。
- サーバーの削除:ごり箱アイコンで示されています。選択されたサーバー、朝除します。

<u> ソリムーションは気に入 リページへ戻る</u>

設定からノレーションが気に入りページにもどるしは「戻る」キーをタップします。

# <u>目次</u>

# サーバー設定フォーム

サーバー設定ページは MobileTogether Server への接続の設定を説明します。フィールドは以下に リストされます。フィールド内で「次」をタップして、次のフィールドに移動します。完成すると[完了]を タップします。サーバーはサーバーのリストに追加されます。モバイル デバイスは MobileTogether Server へ接続され、サーバー設定で指定されたユーザーのためのソリューションがモバイル クライ アントへとダウンロードされます。

- 名前:デバイスで使用されるサーバの名前
- アドレス:完全修飾されたドメイン名ませばMobileTogether Server のIP アドレス
- ポート:MobileTogether Server が利用可能なサーバーポート。MobileTogether Server のデフォレトの HTTP は8083、HTTPS は8084。
- SSL: MobileTogether Server で設定されて、は場合、SSLは使用可能です。SSLのセットアップに関しては、MobileTogether Server ドキュメテーションに記載されて、ます。
- ユーザー名 クライアントがサーバーは接続する際に使用される Mobile Together Server ユーザーアカウント。 Mobile Together Server 管理者が割り当てられて、は、場合、anonymous を使用します。
- / パスワードの保存:次のフィールドに入力されるパスワードを保存する場合、このオプションを[オン]にすることで、保存されます。
- ノ(スワード: Mobile Together Server ユーザーアカナントの) スワード。anonymous がユーザー名の場合、パ スワードは必要ありません。ノ(スワート表示のオプショイにより) スワードの文字が表示されます。

#### <u>目次</u>

<u>最終更新日</u>: 11月 11,2014